# KBC-P18LAN2 実機デモの使い方

#### アクセス先とパスワード及び変更項目

実際に動作可能なKBC-P18LAN2を設置し、インターネットからアクセス出来る様にしています。

基本デモのアクセス先 : http://110.5.55.178:8888/

IO操作(iphone/ipod用): http://110.5.55.178:8888/P18LAN\_ctrl/

IO操作(携帯電話用): http://110.5.55.178:8888/s\_protect/

認証画面が表示された場合は次のデータを入力してください。

・基本デモと携帯電話用

ユーザ名 : admin

パスワード : microchip

・iphone/ipod用

パスワード:01234567

ユーザ名やパスワード等の変更は、実際と同じアクションを行いますが、上記の内容から変更さ れません。自由に変更実験を行ってください。

#### デモの概要

KBC-P18LAN2の出荷時には、試験用として、3種類のデモページを収録しています。

・基本デモ用 microchip社のTCPIPスタック付属のデモです。一部再構成しています。

・iphone/ipod 用と携帯電話用 KBC-P18LANの IO 線(リレー等を含む)を操作したり、状況 をモニタリングできます。

携帯電話用以外はダイナミックな通信を行います。

常に、通信が行われますので、アクセスする際は、パケット代に注意してください。

一方、携帯電話用の操作は、シンプルな構成と、スタチックなアクションになっています。

ページの読み込みは、リンクをクリックした場合か、送信ボタンをクリックした場合のみです。

#### 基本デモの使い方

トップページは変化する状況を常に更新し続けるデモです。 左の項目が各デモページへのリンクとなっています。 英語ですが、説明が書かれていますので、ご参照ください。 基本的にmicrochip社のTCPIPスタックに添付されていた物をそのまま入れています。

#### 携帯電話用デモの使い方

殆ど説明の必要が無いほどシンプルな構成です。

トップページは「制御」と「設定変更」のリンクのみです。

制御の表示は、上から、アナログ入力4点、デジタル入力7点、操作可能な出力が5点あります。 操作可能な出力の内、上2点のスイッチ1とスイッチ2は、KBC-P18LAN2搭載のリレーをON/OFF できます。出力状態を変更する場合は、チェックBOXのチェックを、付けたり、外したりした後、 送信ボタンを押してください。

上部にデモ的に、室温と、外気が表示されていますが、数値は実際の値になっていません(KBC-P18LAN2上で変換用の演算が必要です)

表示を最新の値に更新した場合は、送信ボタンを押してください。

「設定変更」のリンクでは、ユーザ名、パスワード、装置名を変更できます(実際は変更操作が 無視されます)

上部の

認証を使用しない

認証を使用する

の選択ですが、「操作」のページをアクセスする際に、パスワードが必要か、不要かの選択を行います。

この項目は実際に変更する事ができます。

#### iphone/ipad 用 web アプリの使い方

iphone/ipadから、KBC-P18LAN2のIO線操作やステータスをモニタする事ができます。 このwebアプリはKBC-P18LAN2の入出力をiPhone / iPadからコントロールします。 webアプリは通常のwebページと同様に、ブラウザからアクセスして、操作を行います。しかし、 一度表示したページは、ローカル側に保存される仕組みになっており、次回以降はネイティブア プリと同じフィーリングで操作できます。

通常のwebページもブラウザ内部で保持(キャッシュ)する仕組みを持っていますが、webア プリはもっと強力な保持機構があり、ネイティブなアプリと見分けが付きません。

アプリはHTML5とCSS3で記述されているため、最新のブラウザを動作対象にします。

上:ios4.1以降

下:ios4.0

iPhone / iPad は内蔵の safari をご使用ください。

PC用ではsafari、Google Chrome、Firefoxで操作可能ですが以下の様な表現上の問題があります。

・Safari:ボタン表示の色が異なる。

・Google Chrome:画面の変位効果が反映されない。

・Firefox:オフライン作業用のデータ保存を行うかの確認が出る、ON / OFF スイッチの表示が チェックボックスになる、ボタンの色が異なる。

### ・インストール

ブラウザからデモのページを表示させてくだい。 web アプリにインストールはありません。 表示が完了したら、ブラウザの下段中央にある「矢

印」又は「+」ボタンを使って「ホーム画面に追加」 を行ってください。

| NTT DOC 😴 15:48 | \$ 69% ₩ |    |
|-----------------|----------|----|
| KBC-P18LAN      | 設定       |    |
|                 |          | 3% |
| 出力コントロール        | >        | 22 |
| 入力表示            | >        | >  |
| アナログ表示          | >        | >  |
| About           | >        | >  |
|                 |          | >  |
|                 | 6        |    |
|                 |          |    |
|                 | m        | G  |

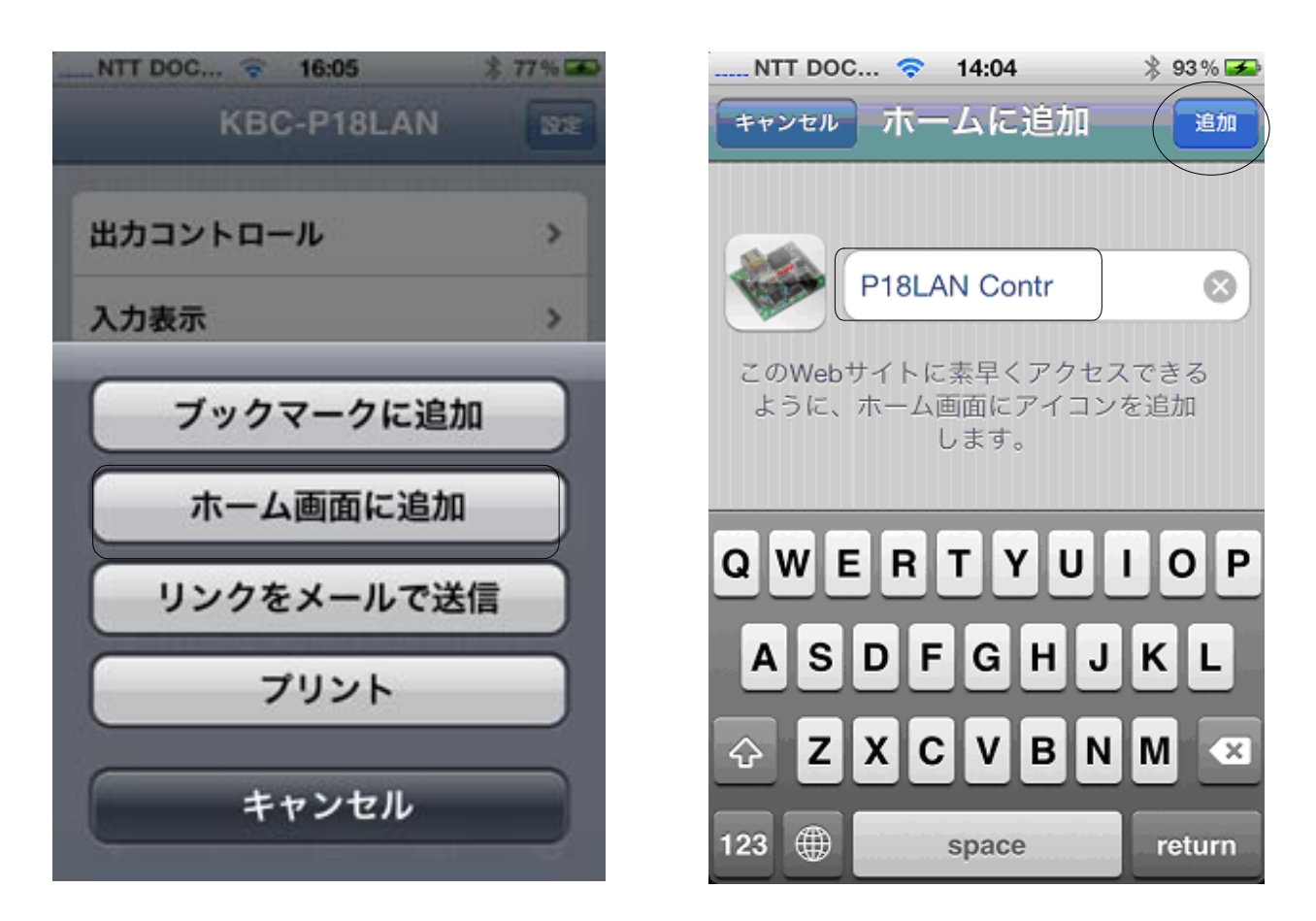

適当な名前を付ければ、ホーム画面に、プログラムのアイコンが追加されます。

このままでも動作しますが、一度 safari を終了させて、ホームアイコンから起動する事をお勧めします。

矢印または + のタップで表示された画面(左)のホーム画面に追加を選択した後、適当な名前を 入力します。

追加をタップするとP18LANのアイコンがホーム画面に追加されます。

追加されたアイコンは不要な時点で削除する事もできます。

名前を変更したい場合は、削除と再度の追加で行ってください。

### ・起動

ホーム画面に作成したアイコンをタッチして起動します。二回目以降の起動中は下図左の様な起動画面が表示され、起動完了後右図の画面になります。

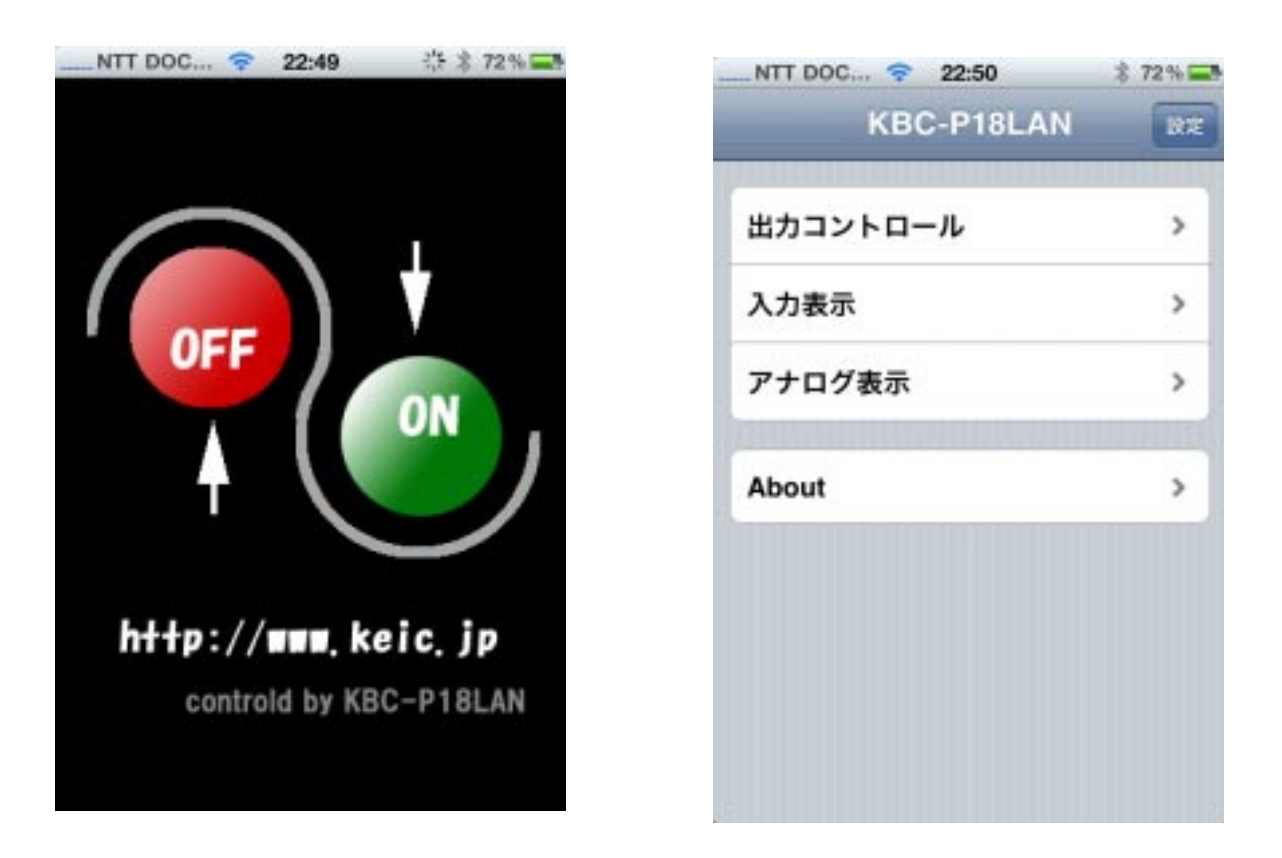

起動中

起動完了後

ホームに追加したアイコンから起動した場合は、全画面がアプリ用エリアに割り当てられ、下部 の「戻る」ボタンやブックマークの追加を行うステータス行が表示されなくなります。

また、上部のアドレスバーも非表示になります。

アプリはsafariの環境内で実行されますが、通常のブックマークやタブとは異なる動作空間に 配置されます。

## ・操作法

共通事項その1、パスワードに付いて

本アプリは、ネットから操作を行う関係上、他人が勝手に操作を行えない様に、パスワードによ る保護を行っています。

設定したパスワードはKBC-P18LAN2と共に、端末側にも保存され、操作が必要な場合に自動的に 付加して送信されます。

このため、通常、パスワードの存在は意識しなくても問題ありません。

しかしながら、本アプリは複数の端末から操作を行う事も可能です。

そのため以下の様な現象が発生します。

今、パスワードの変更を行った端末があったとします。

操作した端末は新しいパスワードへの変更を知っていますが、他の端末は、パスワードの変更を 知る事ができません。

この状態のまま古いパスワードを持った端末で、操作を行うと以下の様なメッセージが表示されます。

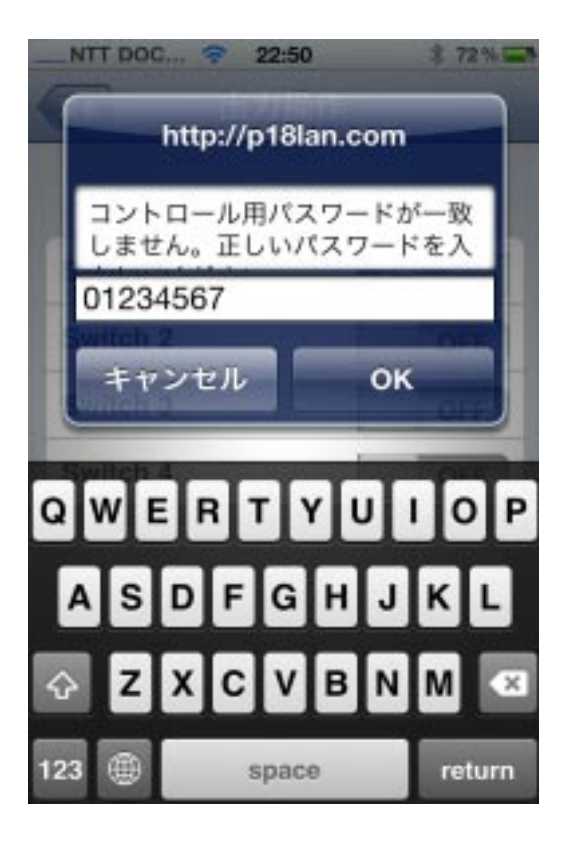

この時点で変更になったパスワードを入力する事で、 以後の操作を行える様になります。

(入力したパスワードは今操作を行った端末側にのみ保存されます。複数の端末を利用する場合は、残りの端末でこの操作を行わなければなりません)

間違ったパスワードを入力した場合は、再び上記のパ スワード入力画面になります。

\*\*現在この端末が保持しているパスワードが表示されますが、一致しない場合のみ左記の入力画面が表示 される様になっています。

一致するパスワード(正常なパスワード)が設定されている限り、左記画面は表示されません。従って現在設定中のパスワードを知る手段はありません\*\*

共通事項その2、オフライン時の動作に付いて 入出力操作とパスワード変更を行う際、P18LANとの 通信が行われます。

もし通信できない環境(WiFi接続なしで携帯が圏 外、又は機内モード)で運用している場合、操作を 行おうとすると右の様なofflineメッセージが表示 されます。

(右図は出力操作中の画面)

パスワード変更中の場合は、設定を継続できません ので、変更画面を終了させてください。 入出力画面を表示している場合にofflineになった 場合は、約30秒後に通信可能か再確認されます。 通信環境が復活している場合は、そのまま通常動作 に戻りますが、引き続き通信できない場合は30秒 毎の監視が続けられます。

また、アプリを起動後、初めて入出力操作を行った 場合は、接続状態では無い可能性があるため、30秒 間の接続確認時間が設けられています。この間は、 右図の様な回転するアイコンが表示されます。

(30 秒間に通信が成立しない場合は of fline メッ セージ表示になります)

なお、webアプリの起動完了までの間、ブラウザが P18.manifestファイルの読み込みが可能か通信を試 みます。

P18.manifestファイルは、webアプリとして、ブ ラウザ側に保持すべきファイルと、入出力データの 様に、その都度通信すべきファイルとの種別を記述 したもので、.manifestファイルの内容が変更され ていないか、毎回起動時に読み込む様になっていま す。

読み込みに失敗した場合は、前回から変更されてい ないものとして起動します。

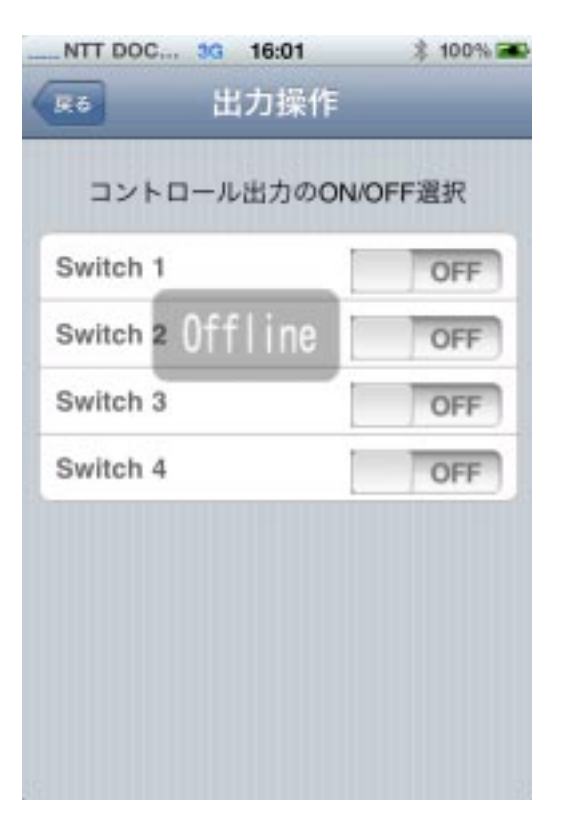

| Switch 1 | OFF |
|----------|-----|
| Switch 2 | OFF |
| Switch 3 | OFF |
| Switch 4 | OFF |
|          |     |

起動が完了すると、右の画面になります。

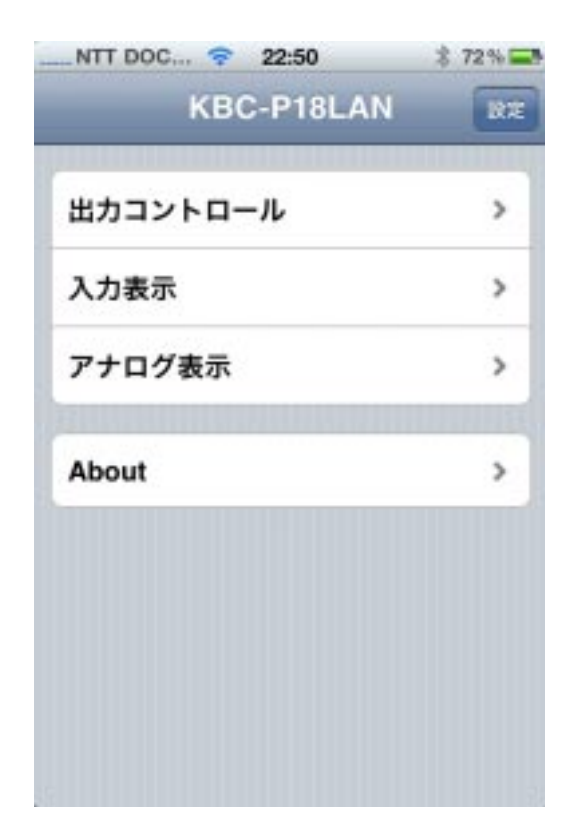

## ・出力コントロール

出力コントロールは P18LAN2 搭載のリレー 2 個と論理信号(出力)4本、合計6本の ON / OFF を制御します。

出力状態は、ON / OFFの表示にタッチする度に、反転動作します。

通信が可能な場合(offline表示または接続確認中でなければ)スイッチの状態はP18LAN2に送信され、出力が操作されます。

なお、通信できない状態(offline表示または接続確認中)でもON / OFFの表示を操作する事はできますが、通信が回復するまで、ON/OFF表示とP18LAN2の出力状態が一致しなくなります。

KBC-P18LAN2のON / OFF 状態は、通信成功の約2秒後 に再確認を要求し、端末側に反映する動作を繰り返す 仕組みになっています。

これにより2台以上の操作端末からON / OFF 操作を 行った場合でも、矛盾が起こらない様になっています。 この仕組みにより、出力コントロール画面は、ダイナ ミックに現在の出力状態を表示し続けます。

(\*\*確認間隔が最短2秒のため、ほぼ同時に二つ以上の端末から操作した場合、少しの時間ですが、同期しない状態が発生します\*\*)

| 展6 出力排   | k/F       |
|----------|-----------|
| コントロール出力 | のON/OFF這张 |
| Switch 2 | OFF       |
| Switch 3 | OFF       |
| Switch 4 | ON        |
|          |           |
|          |           |
|          |           |
|          |           |

# ・入力表示

入力表示は、KBC-P18LANの入力信号(接点信号)を最大8点までモニタリングします。

入力は抵抗を通して電源に接続されているため、ス イッチが付いていない状態では、ONと表示されます。 入力状態は、通信成功の約0.2秒後に再確認する動作 を繰り返し、端末側に反映します。

(確認間隔が短いため、通信速度:特に遅延時間:の影響を受けて、0.2秒より大幅に長くなる場合があります)

| スイッチ入力   | 」の表示 |
|----------|------|
| Switch 1 | ON   |
| Switch 2 | ON   |
| Switch 3 | ON   |
| Switch 4 | ON   |
| Switch 5 | ON   |
| Switch 6 | ON   |
| Switch 7 | ON   |
| Switch 8 | ON   |

・アナログ表示

KBC-P18LAN2のアナログ入力をADコンバータで変換した数値が表示されます。

数値は0~8184の間になります。

表示に際して、一定の演算が行われた後に表示されま す。

詳細は「項目設定」を参照してください。

アナログ入力の数値は、通信成功の約1秒後に再確認 を行う動作を繰り返し、端末側に反映します。

| アナログノ   | 入力の表示 |
|---------|-------|
| Analog1 |       |
| 1434.0  |       |
| Analog2 |       |
| 4571.0  |       |
| Analog3 |       |
| 1332.0  |       |
| Analog4 |       |
| 5614.0  |       |
|         |       |

# ・設定

メイン画面の上部右に設定ボタンがあります。

このボタンをタップする事で、各種設定を行う画面が表示されます。

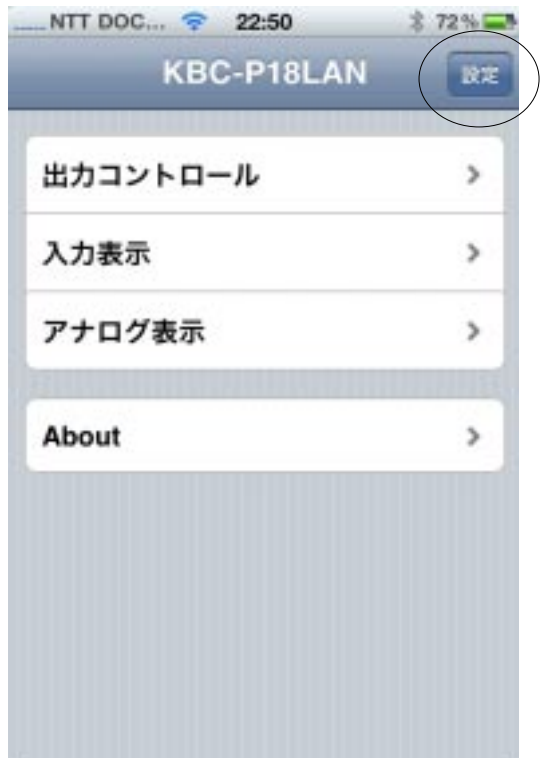

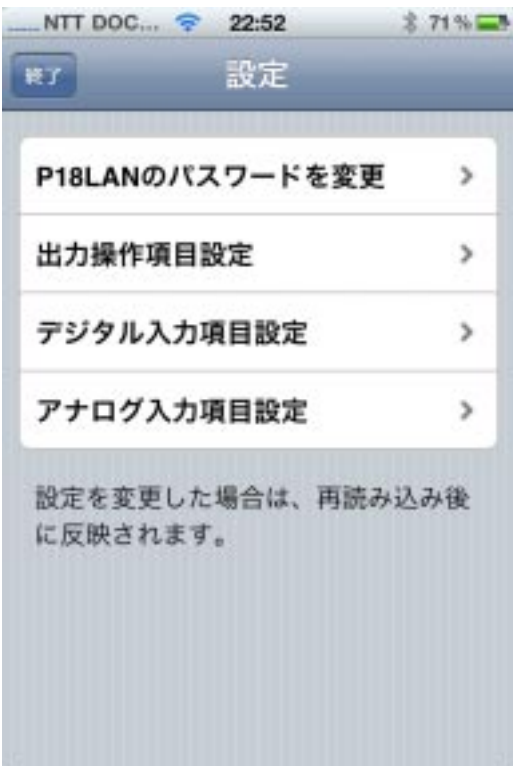

### P18LAN の 10 操作専用パスワードを変更

KBC-P18LAN2に設定する(している)パスワードを変更 します。このパスワードは iphone/ipad 専用です。 画面を開くと新しいパスワードを入力するテキスト ボックスが表示されますので、ここに変更したいパス ワードを入力して、設定送信ボタンをタップしてくだ さい。

そのまま、設定ページに戻れば変更成功です。

成功した場合、KBC-P18LAN2が保持する IO 操作用のパ スワードが変更されると同時に、ローカル側に保持す るパスワードも変更されますが、弊社設置のデモ用の 場合は、ローカル側のみ変更され、KBC-P18LAN2の設定 内容は変更されません。

このため、操作に戻ると、現行のパスワードに対する 入力警告が表示されます。

その場合はパスワード「01234567」を入力してください。

| -ド] |
|-----|
|     |
|     |
| ドを変 |
|     |
|     |
|     |
|     |

## ・出力操作項目設定

P18LANのスイッチ操作に関わる設定です。

出力スイッチの数は最低2個(P18LANに出力用のリレーを実装済み)から最大6個(残り4個の論理信号を物理的に扱えるリレー等の出力にする回路の追加が必要)まで選択できます。

出力数の選択は、上部の「出力操作項目数」のドロッ プダウンリストから選択します。

初期状態では4になっています。

2 行目以降の、Switch1~6の入力ボックスは、操作対象に付ける名前です。

初期状態ではSwitchに番号が付いた名前になっていま すが、自由に変更できます。

全ての設定が終われば、スイッチ名を保存のボタンを タップしてください。

スクリプトの実行速度と認識システムの加減で、一発 で入力されない(元のページに戻らない)場合があり ますが、ページが変化するまで、複数回タップしてく ださい。

この操作の結果は変更を行ったブラウザにのみ保存されます(通信を行いませんので、offline状態でも操作できます)

# ・デジタル入力項目設定

KBC-P18LAN2の入力(論理入力信号で一般に I0 信号と 呼ばれます)に関わる設定です。

入力スイッチの数は最低2個から最大8個まで選択で きます。

P18LANの入力用信号は、端子までは引き出されていま すが、端子から先は接続がありません。このため、利 用には、外部に何らの電子工作が必要になります。

ー般的な利用では、接点信号(スイッチ等)を接続し て利用できます。

出力数の選択は、上部の「デジタル入力項目数」のド ロップダウンリストから選択します。

2 行目以降の、Input1 ~ 8 の入力ボックスは、表示対象に付ける名前です。

最初はSwitchに番号が付いた名前になっていますが、 自由に変更できます。

全ての設定が終われば、入力名を保存のボタンをタッ プしてください。

スクリプトの実行速度と認識システムの加減で、一発 🧧 🦾 🛤 🛤

で入力されない(元のページに戻らない)場合がありますが、ページが変化するまで、複数回タッ プしてください。

この操作の結果は変更を行ったブラウザにのみ保存されます(通信を行いませんので、offline 状態でも操作できます)

| 出力操作項目数: 4 🔹        | ļ |
|---------------------|---|
| Switch 1 : Switch 1 |   |
| Switch 2 : Switch 2 |   |
| Switch 3 : Switch 3 |   |
| Switch 4 : Switch 4 |   |
| Switch 5 : Switch 5 |   |
| Switch 6 : Switch 6 |   |

| NTT DOC 📚 22:52<br>(キャンセル) デジタル入力. | \$ 71% 📼 |
|------------------------------------|----------|
| デジタル入力項目数:                         | 8        |
| Input 1 : Switch 1                 |          |
| Input 2 : Switch 2                 |          |
| Input 3 : Switch 3                 |          |
| Input 4 : Switch 4                 |          |
| Input 5 : Switch 5                 |          |
| Input 6 : Switch 6                 |          |
| Input 7 : Switch 7                 |          |
| Input 8 : Switch 8                 |          |
|                                    |          |

## ・アナログ入力項目設定

アナログ入力の数は最低2個から4個まで選択できま す。

入力数の選択は、上部の「アナログ入力項目数」のド ロップダウンリストから選択します。

2行目以降の、Analog1~4のセクションにパラメータ を入力します。

各 Analog に付いて、「項目名」の入力ボックスは、操作対象に付ける名前です。

最初はAnalogに番号が付いた名前になっていますが、 自由に変更できます。

接頭語は、表示する数値の前に付ける文字(文字列)で、 数値が見やすい様に入力する事ができます。

空白の場合は、数値の前には何も表示されません。 初期値は空白です。

単位は数値の後ろにつける文字(文字列)で、数値の 単位などを表示する様にします。

空白の場合は、数値の後ろには何も表示されません。初 期値は空白です。

係数はP18LANから送られてきた数値に乗算(掛け算) する倍率を指定します。

| NTT DOC      |
|--------------|
|              |
| アナログ入力項目数: 4 |
| Analog 1 :   |
| 項目名: Analog1 |
| 接頭語: 単位:     |
| 係数:1 オフセット:0 |
| Analog 2 :   |
| 項目名: Analog2 |
| 接頭語: 単位:     |
| 係数:1 オフセット:0 |
| Analog 3 :   |
| 項目名: Analog3 |
| 接頭語: 単位: 1   |

常に掛け算が行われますので、割り算が必要な場合は逆数を小数点を含んだ数値で指定してくだ さい。

例えば12で割るのなら0.08333と入力してください。(x÷12 x×0.08333)

オフセットは係数を乗算した後に加算(場合によっては減算)する数値を指定します。

初期値は、係数に1、オフセットに0が入れられています。

共に±の記号と数値以外の入力を行うとエラーメッセージが表示されます。

全ての設定が終われば、項目名を保存のボタンをタップしてください。

スクリプトの実行速度と認識システムの加減で、一発で入力されない(元のページに戻らない) 場合がありますが、ページが変化するまで、複数回タップしてください。

この操作の結果は変更を行ったブラウザにのみ保存されます(通信を行いませんので、offline 状態でも操作できます)

### デモでの実際の数値に合わせる例を最終項目に載せています。

・設定の反映に付いて、

出力や入力の項目数、見出し用の名前は、ブラウザの起動時に読み込まれます。 項目の変更を保存しただけでは、現在の表示には反映されません。 一度アプリを終了させた後、再度ホームアイコンから起動させてください。

設定項目の変更結果は、そのブラウザ(iPhoneやiPad)固有の情報になります。 機械が変わると、その機械専用の設定を行ってください。 全ての機械で同じ設定にする事も、ばらばらの設定にする事も自由です。 (例えば機械1では摂氏表示、機械2では華氏表示にする等が可能です) 設定情報はURLにヒモつけされて、ブラウザが適時記録します。この設定は通常の電源OFFでも 保持されます。

URLと記録情報はダイレクトにヒモ付けされていますので、ドメイン名ではなく、IPアドレスに ダイレクトアクセスしている場合は、割り当て IP が変更されない様に注意が必要です。 例:

http://192.168.0.2/P18LAN\_ctrl/index.htmlの割り当てIPを変更して、

http://192.168.0.3/P18LAN\_ctrl/index.htmlにした場合、別なURLとみなされます。

この事はWAN(外部から)からLAN内に設置したP18LANをコントロールする場合にも当てはまります。

WAN側からダイレクトにhttp://xxx.xxx.xxx.xxx.(xxxは数値)と直接IPによるアクセスを行う 場合でIPアドレスが変更される可能性がある場合、IPではなくドメイン名でアクセスする様に する必要があります。

(通常のIP割り当ては、変更される可能性があるダイナミック割り当てになっています。固定IP を取得している場合は、IPが変化しないためこの配慮は必要はありません)

IP アドレスを直接使用するのではなく、ドメイン名を使用すれば問題が解決します。

この様な用途に、ダイナミックに IP アドレスが変更される場合でも、常に同じドメイン名が使えるダイナミック DNS (DDNS) サービスがあります。

実験的な DDNS のクライント機能が KBC-P18LAN2 に入っています (DDNS の設定情報は電源 off で クリアされます)

設定例

出力コントロールの switch1 に室内灯、switch2 に門灯を設定して、項目数を2 にする。

| 出力操作項目数: 2          |  |
|---------------------|--|
| Switch 1: 室内灯       |  |
| Switch 2 : 🖭        |  |
| Switch 3 : Switch 3 |  |
| Switch 4 : Switch 4 |  |
| Switch 5 : Switch 5 |  |
| Switch 6 : Switch 6 |  |

| NTT DOC | 중 18:01   | 考 100% 📾 |
|---------|-----------|----------|
| Rő      | 出力操作      |          |
| コントロ    | コール出力のONA | OFF還択    |
| 室内灯     |           | OFF      |
| 門灯      | [         | OFF      |
|         |           |          |
|         |           |          |
|         |           |          |
|         |           |          |
|         |           |          |
|         |           |          |

設定画面

# ・デモで数値を合わせる場合の入力データ

弊社設置のデモ用 KBC-P18LAN2 には、温度センサが2点、湿度センサが1点接続されています。 以下の項目を設定する事で、実時間で状況を表示する事ができます。

| Analog1      | Analog2      |
|--------------|--------------|
| 項目名:室内温度     | 項目名:室内湿度     |
| 接頭語:空白       | 接頭語:空白       |
| 単位:          | 単位:%         |
| 係数:0.0401611 | 係数:0.0114746 |
| オフセット:-48.9  | オフセット:-7.2   |

設定画面例

Analog3 項目名:屋外温度 接頭語:空白 単位: 係数:0.0401611 オフセット:-48.5

| NTT DOC 🗢 18:15 | \$ 100% ₪ |
|-----------------|-----------|
| キャンセル アナロク入力.   |           |
| アナログ入力項目数:      | 4 •       |
| Analog 1 :      |           |
| 項目名:室温          |           |
| 接頭語: 単位:        | °C        |
| 係数:0.040 オフセッ   | ト:-50     |
| Analog 2 :      |           |
| 項目名: Analog2    |           |
| 接頭語: 単位:        |           |
| 係数:1 オフセッ       | ۰:۱       |
| Analog 3 :      |           |
| 項目名: Analog3    |           |
| 接頭語: 単位:        |           |

|         | アナログ入 | 力の表示 | t |
|---------|-------|------|---|
| 室温      |       |      |   |
| 7.7%    | C     |      |   |
| Analog2 | É.    |      |   |
| 4712    | 2.0   |      |   |
| Analog3 | к.,   |      |   |
| 1388    | 3.0   |      |   |
| Analog4 |       |      |   |
| 5670    | 0.0   |      |   |
|         |       |      |   |

表示画面例

### おまけ

manifest ファイルに付いて、

一部情報が、この説明書にも記載していますが、役目に付いての情報です。

iphoneにおける web アプリは、この manifet ファイルが重要な働きをしています。

manifest は拡張子が.manifest で、属性は text です。

このデモでは「P18.manifest」の名前で置かれています。

ブラウザはこの manifest ファイルを最初に読み出し、前回正常に通信された際に読み込まれた manifest ファイルの記録と照合します。

もし、読み込んだmanifetファイルとの照合で不一致(例え1文字でも)が合った場合、ファイルが更新されたと解釈して、新しく読み込んだmanifestファイルの情報に従った、ファイルの 読み動作を行います。

manifetファイルには、一度読み込めば、変更されるまで、ローカルに保存可能なファイル(ファ イル名)と、その都度、読み込まなければならないファイル(ファイル名)を区別して表記する 様になっています。